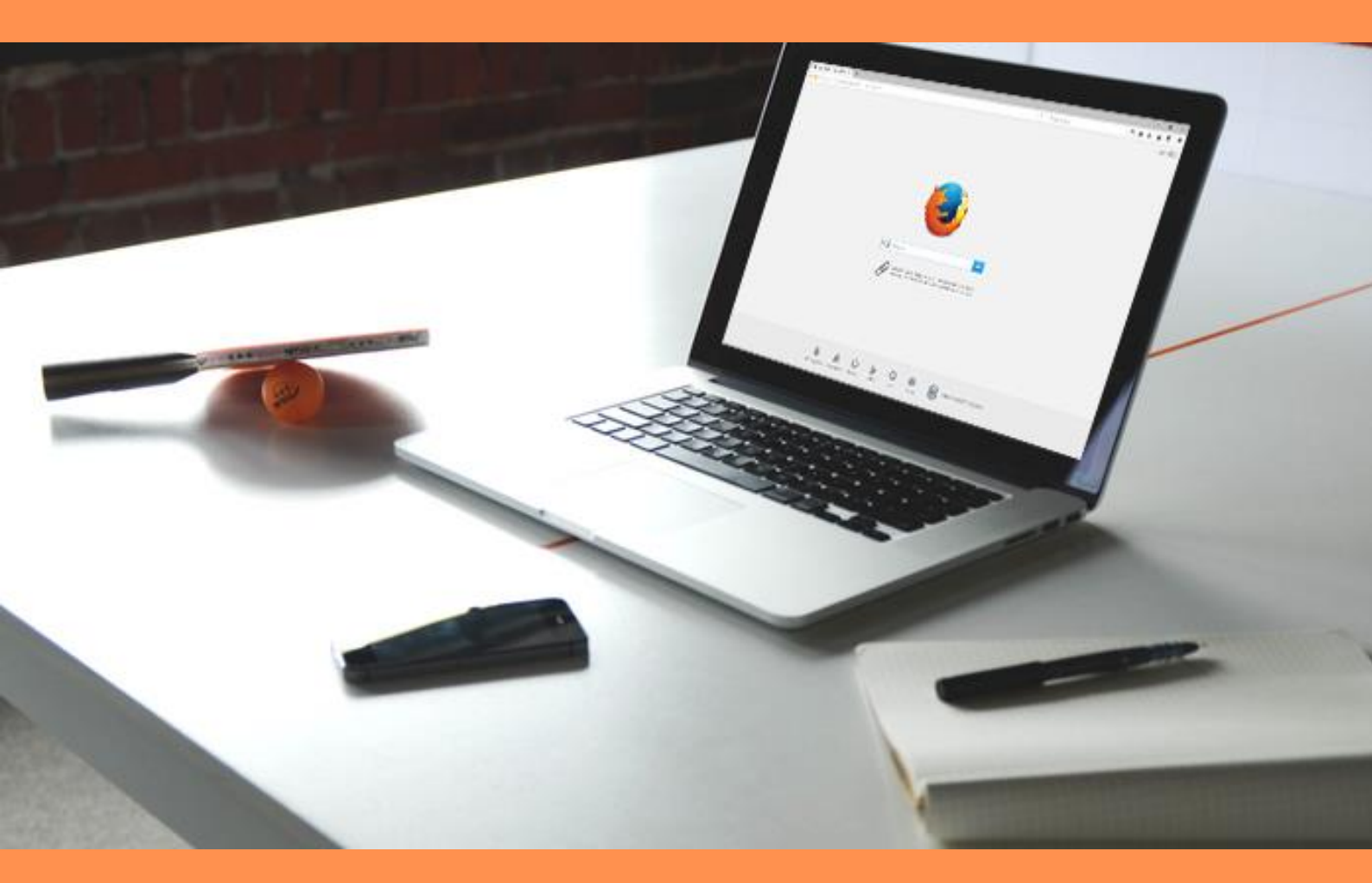

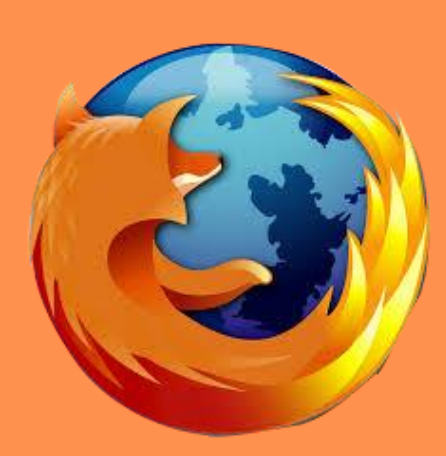

# PURGER SON CACHE SUR MOZILLA

# SOMMAIRE

| ETAPE 1 | (p.1) |
|---------|-------|
| ETAPE 2 | p.2   |
| ETAPE 3 | (p.3) |

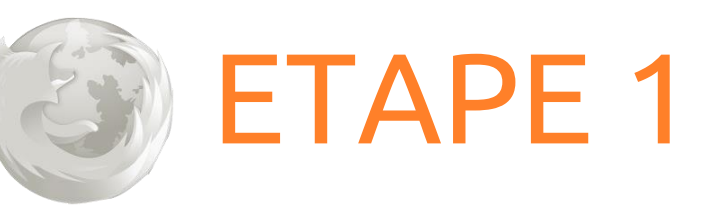

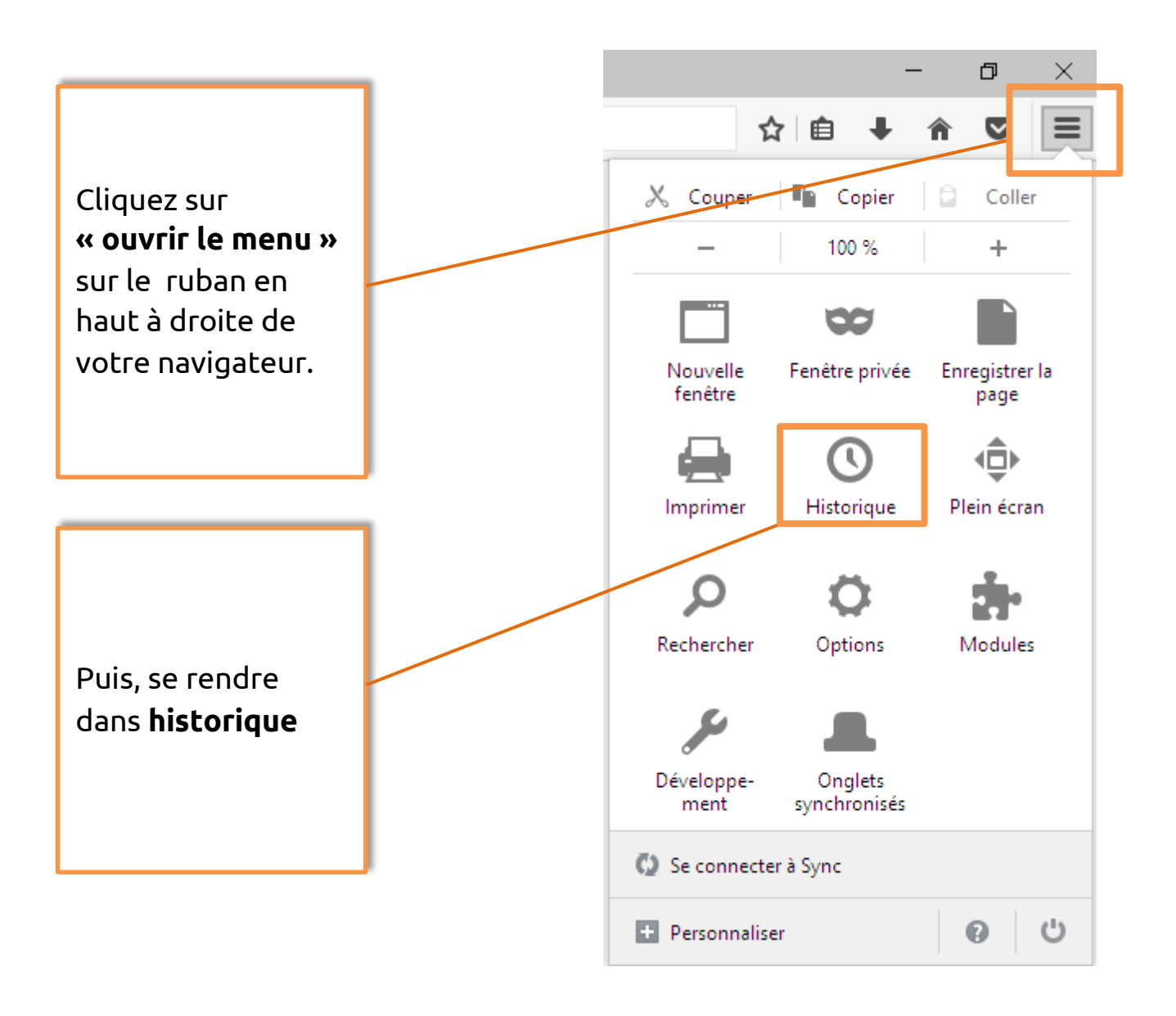

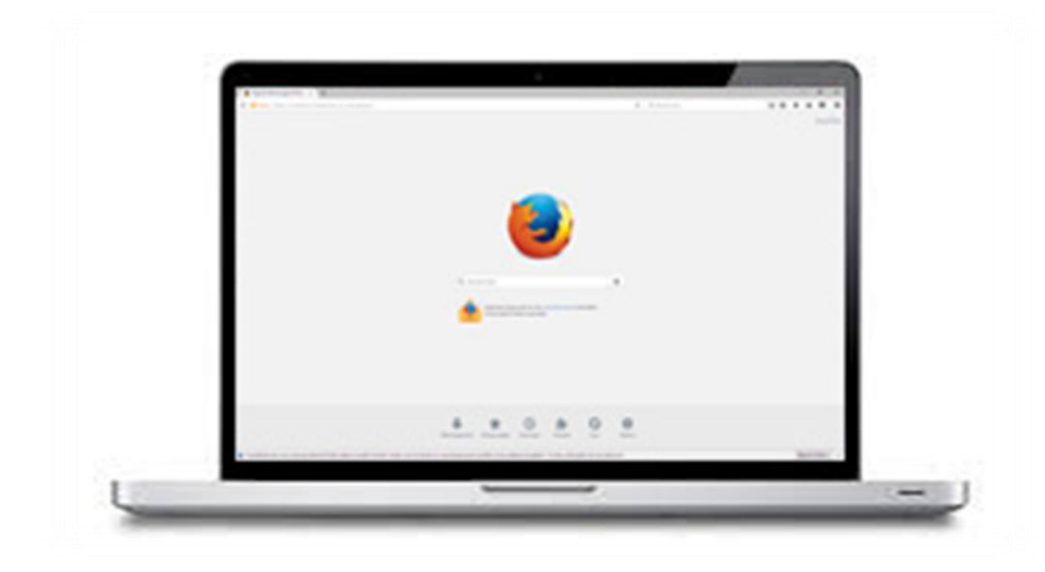

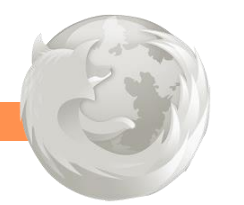

## ETAPE 2

Vous avez le choix entre :

- Afficher le panneau de l'historique pour faire une recherche parmi les pages consultées
- Effacer l'historique récemment consulté

Choisir d'**effacer** l'historique de navigation.

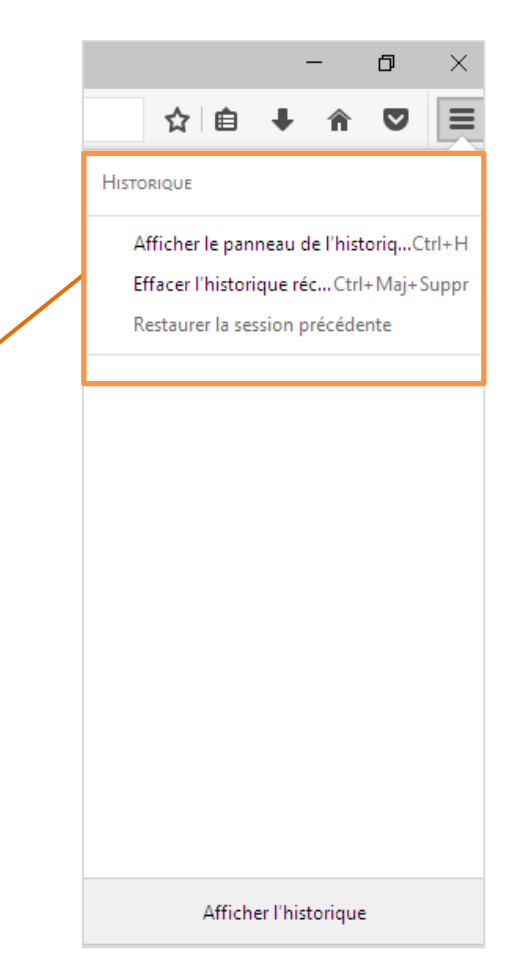

Une nouvelle fenêtre **« Effacer l'historique récent »** s'ouvre.

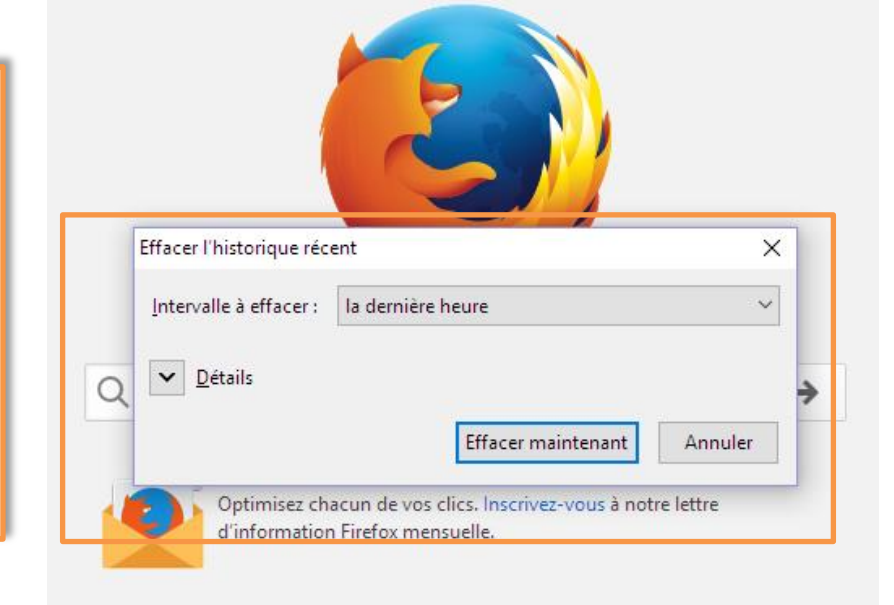

### ETAPE 3

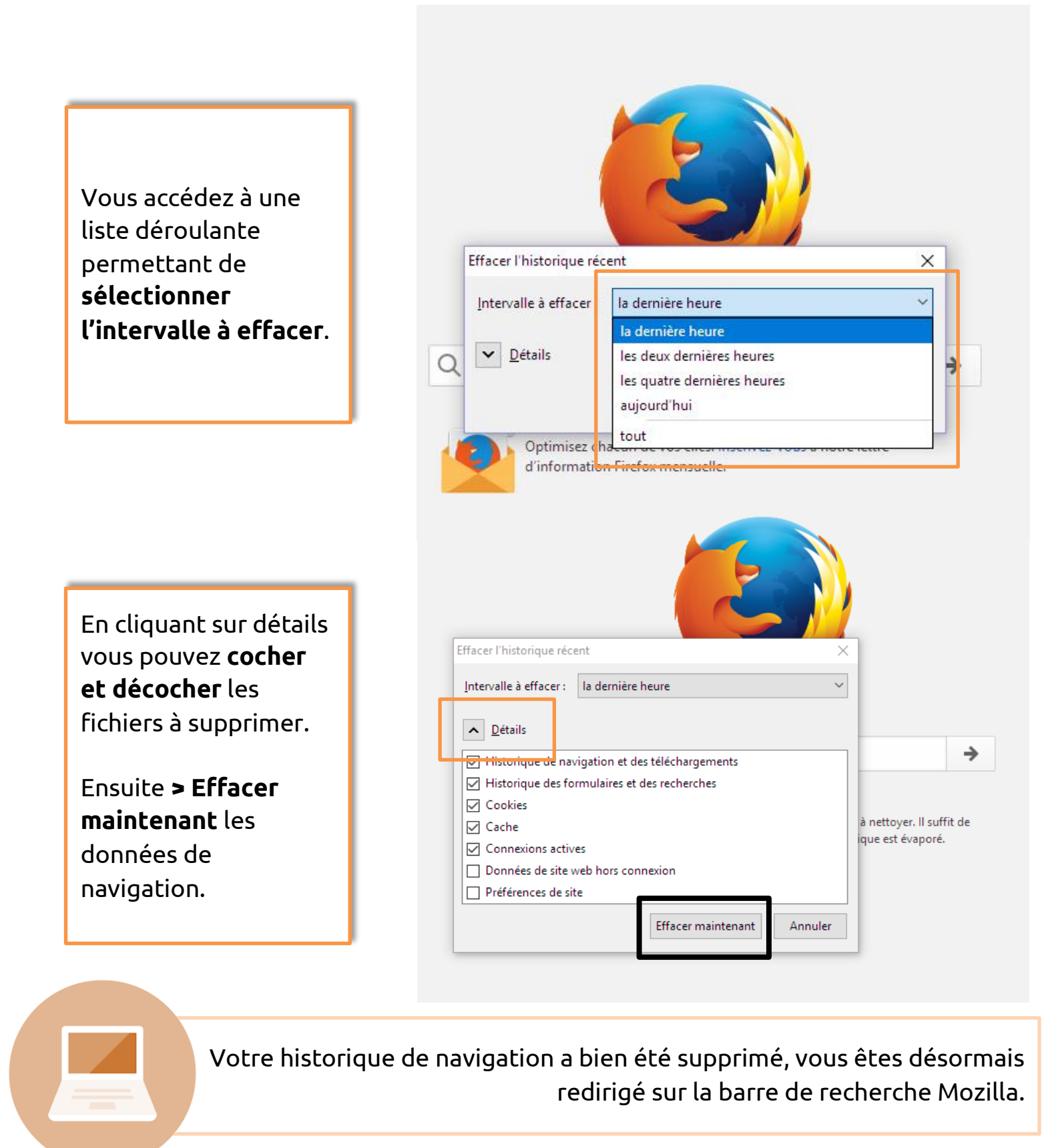

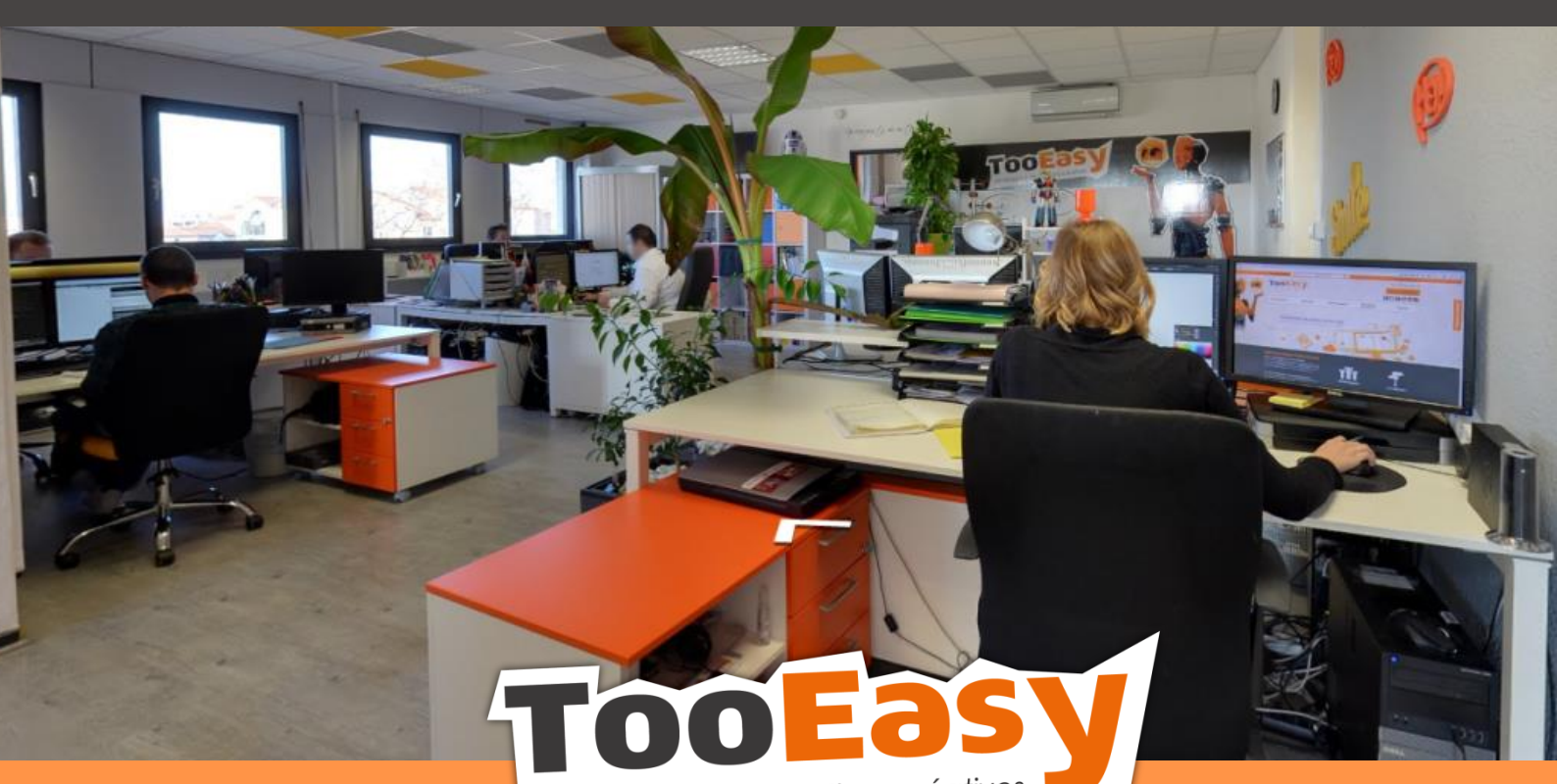

développeur de solutions créatives

#### Besoin d'informations ?

Contactez-nous!

Le « Number One »

25 rue Frédéric Chopin

**26 000 VALENCE** 

04.75.84.54.30

-----

ONTBARLETTE

5

e

TOOEasy g

ALENCE